# Working with Links

- Add a Link
- View a Link
- Edit a Link
- Delete a Link

# Add a Link

### Step 1:

Inside a Jira issue, find the link you want to view and click the view icon for that link.

### Step 2:

An inline popup will appear showing your Google Data Studio. You can also click this for full screen viewing.

## View a Link

### Step 1:

Inside a Jira issue, find the link you want to view and click the view icon for that link.

### Step 2:

An inline popup will appear showing your Google Data Studio. You can also click this for full screen viewing.

# Edit a Link

### Step 1:

Inside a Jira issue, find the link you want to view and click the view icon for that link. An inline popup will appear showing your Google Data Studio.

### Step 2:

You can also click this for full screen viewing.

### Delete a Link

### Step 1:

Inside a Jira issue, find the link you want to view and click the view icon for that link.

### Step 2:

An inline popup will appear showing your Google Data Studio. You can also click this for full screen viewing.